## How to Find Scoutmaster Specific Training

Thank you for taking the time to invest in your training, we appreciate it.

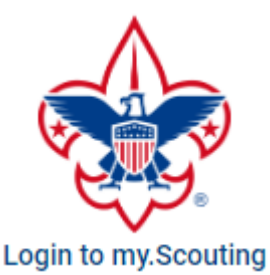

Go to <u>https://my.scouting.org</u> Enter Your **Username** and **Password** to Login

If this is your first time using the tool, please make sure your account is properly tied to your scouting ID. You can validate this in your User information in the upper right corner of the screen.

| From the <b>Menu</b> in the upper left, choose <b>My Training</b>                                                 | Menu ) 🕼 My Training                                   |
|----------------------------------------------------------------------------------------------------|--------------------------------------------------------|
| Choose YPT and Training Center                                                                                    | YPT and Training Center                                |
| Choose Position Specific Training                                                                                 | 😸 Scouts BSA >                                         |
| This will take you to Scouting U - Scouts BSA Learning Plans.                                                     |                                                        |
| Scroll down and select Scouts BSA – Scoutmaster Position<br>Specific Training and then Enroll                     | Scouts BSA - Scoutmaster Position<br>Specific Training |
| * If you don't know what position you are registered in, choose your ID in the upper left, then <b>My Profile</b> | A Y My Profile                                         |
| Scroll down, Look for Registered Positions and items listed                                                       | Registered Positions                                   |

If you'd like to review position requirements and course information, please click on the following to go to our OCBSA training page, which will have a current link to **Position Specific Training Requirements**. You can also view requirements at the bottom of the BSA Learn Center / Scouting U home page. Check there for the most current version.

https://ocbsa.org/training